# Mapping Service Links in Second Site 6\*

Presented by

David Walker

Ottawa TMG Users Group

5 March 2016

\*As of this writing the current version of Second Site is 6.1.2

## Introduction

- The new Map Service Link available in Second Site v.6 provides links to several mapping services.
- Information that you have provided in the Place fields in TMG is sent to the map service(s), which then displays a map.
- The reader has all of the usual viewing options, including panning, zooming and map style.
- Skeep in mind that if you are publishing to CD, the reader must have an Internet connection to view maps.

## Introduction

- Places can be made available to a map service in two ways.
- Entering GPS coordinates in the LatLong field in the Tag Entry screen of TMG will generate the most accurate location of a given place.
- The format for coordinates must look like 46.36206,-63.72579
- Lacking GPS coordinates, data in the other Place fields will be sent to the map service(s). This is called geocoding, and is less accurate that coordinates.

## Introduction

- > You will find surprising variation in the accuracy of the different map services when geocoding is the only option they have to display a place.
- An example of an inaccuracy in locating a place is when you have only a parish name, county and country.
- Soth coordinates and geocoding can be used, selecting only coordinates when available, and geocoding when coordinates are not available.

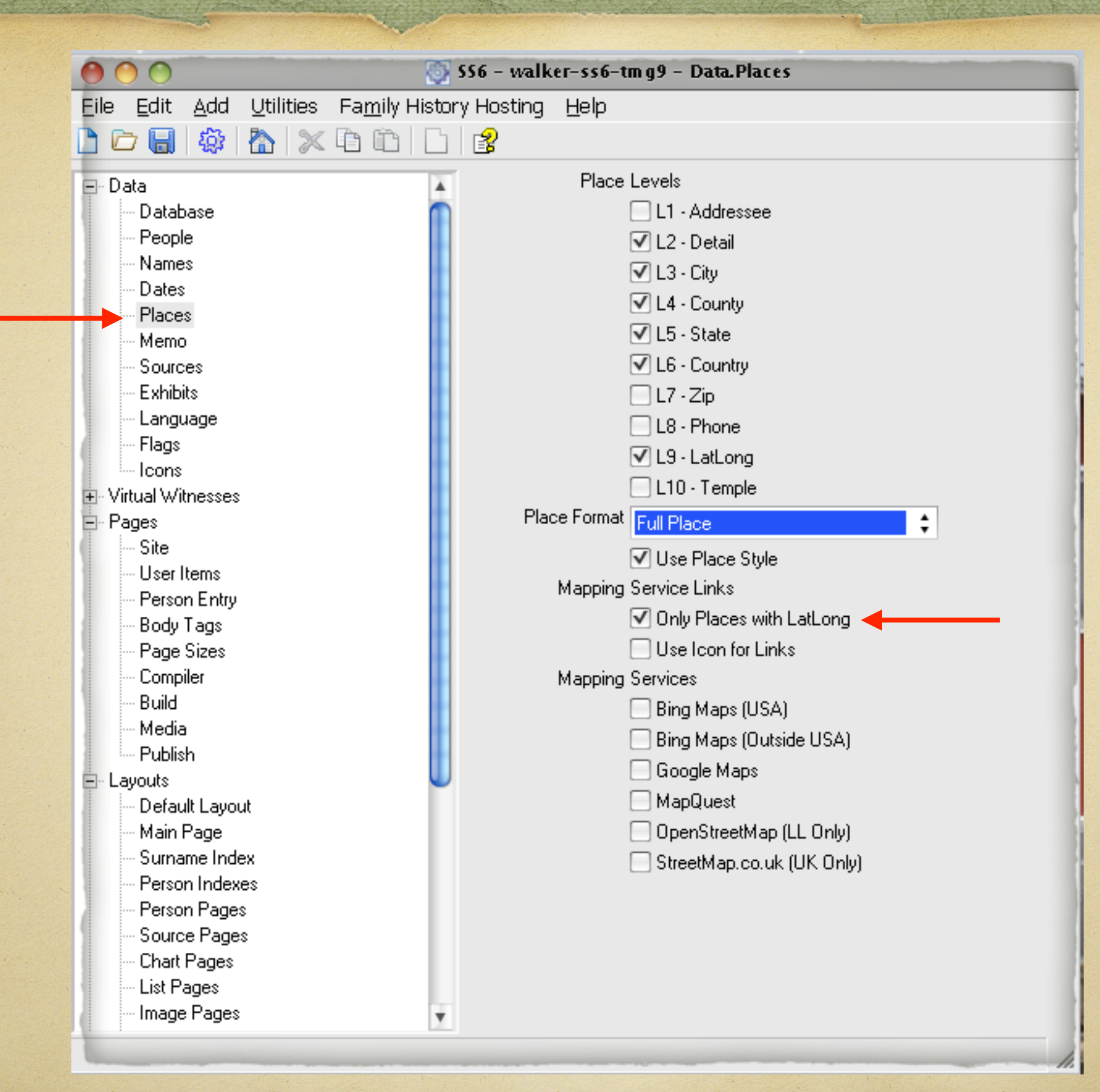

This is the default when viewing options for Places in Second Site 6.

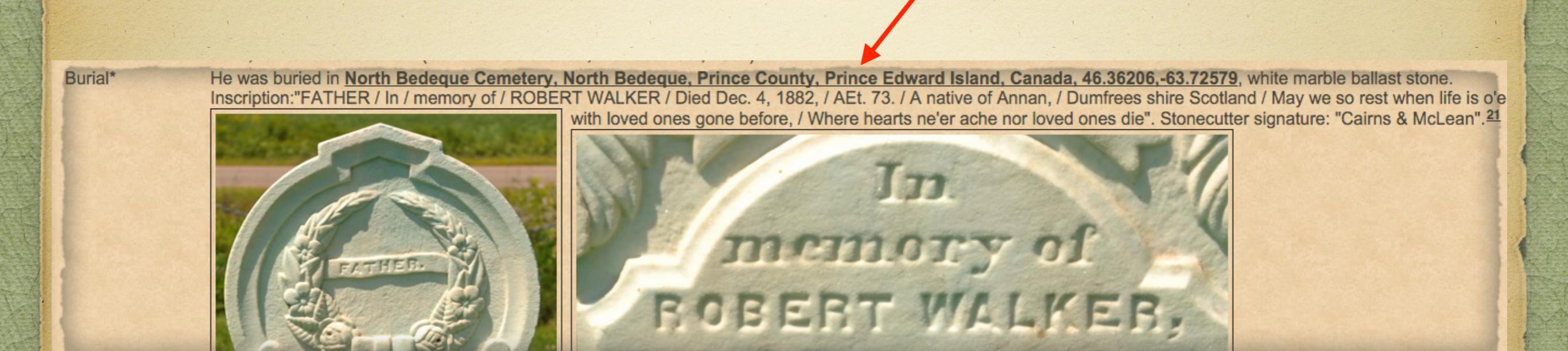

When viewing a typical event, such as this burial, a link is created for the cemetery.

North Bedeque

 Affleck, George Stewart
 b. 30 May 1922

 Anderson, Annie A.
 b. 1863, d. 1942

 Baker, Annie b. 1878, d. 1951

 Baker, Elizabeth
 b. 10 May 1810, d. 3 Mar 1894

 Baker, Emily Ann b. 1 Oct 1847, d. 1934

 Baker, George Clark
 b. 14 Nov 1912, d. 4 Nov 1978

 Baker, George T.
 b. 1875, d. 27 Aug 1876

 Baker, Infant Daughter
 b. 25 Sep 1953, d. 25 Sep 1953

 Baker, Jemima
 b. 1874, d. 14 Feb 1891

 Baker, John
 b. 20 Mar 1808, d. 20 Jan 1899

 Baker, John
 Montague Clark
 b. 10 Feb 1829, d. 12 Jan 1892

 Baker, Lewis
 b. 19 Aug 1823, d. 16 Sep 1825

 Baker, Major
 b. 1851, d. 21 Mar 1872

This is how the created site appears in a web browser, using only the default settings for Places in Second Site 6.

Having clicked on the link to this cemetery, one to many icons are displayed below the location name. Except for unique GPS coordinates, none can be identified with a particular person.

| 🔴 🔿 🕥 💿 SS6 - walker-ss6-tmg9 - Data.Places |                                                       |  |  |  |  |
|---------------------------------------------|-------------------------------------------------------|--|--|--|--|
| Eile Edit Add Utilities Family Histo        | ory Hosting <u>H</u> elp                              |  |  |  |  |
| 🗅 🗁 🔚 🕸 🟠 🗶 🖻 🛍 🗋                           |                                                       |  |  |  |  |
| 🖃 Data 🗛                                    | Place Levels                                          |  |  |  |  |
| Database 👩                                  | L1 - Addressee                                        |  |  |  |  |
| People                                      | ✓ L2 - Detail                                         |  |  |  |  |
| Names                                       | ✓ L3 - City                                           |  |  |  |  |
| Dates                                       | ✓ L4 - County                                         |  |  |  |  |
| Places                                      | ✓ L5 - State                                          |  |  |  |  |
| Sources                                     | VI6-Country                                           |  |  |  |  |
| Exhibits                                    |                                                       |  |  |  |  |
|                                             |                                                       |  |  |  |  |
| Flags                                       |                                                       |  |  |  |  |
| lcons                                       | V L9 - LatLong                                        |  |  |  |  |
|                                             |                                                       |  |  |  |  |
| E Pages                                     | Place Format Full Place                               |  |  |  |  |
| Site                                        | ✓ Use Place Style                                     |  |  |  |  |
| Diser Items                                 | Mapping Service Links                                 |  |  |  |  |
| Body Tags                                   | Only Places with LatLong                              |  |  |  |  |
| - Page Sizes                                | ✓ Use Icon for Links                                  |  |  |  |  |
| Compiler                                    | Mapping Services                                      |  |  |  |  |
| Build                                       | Bing Maps (USA)                                       |  |  |  |  |
| Media                                       | Bing Maps (Dutside LISA)                              |  |  |  |  |
| Publish                                     |                                                       |  |  |  |  |
| E- Layouts                                  | ManQuest                                              |  |  |  |  |
| Main Page                                   | mapquest     mapquest     DepenStreetMap (I, L, Only) |  |  |  |  |
| Surpane Index                               | Charachter as via (UK Orab)                           |  |  |  |  |
| Person Indexes                              | StreetMap.co.uk (UK Uniy)                             |  |  |  |  |
| Person Pages                                |                                                       |  |  |  |  |
| - Source Pages                              |                                                       |  |  |  |  |
| - Chart Pages                               |                                                       |  |  |  |  |
| List Pages                                  |                                                       |  |  |  |  |
| Image Pages                                 |                                                       |  |  |  |  |
| Done. (Elapsed Time=18 minutes)             |                                                       |  |  |  |  |

Check option for Use Icon for Links, otherwise the link will be represented by the first letter of the map service.

#### North Bedeque

#### 

Affleck, George Stewart b. 30 May 1922 Anderson, Annie A. b. 1863, d. 1942 Baker, Annie b. 1878, d. 1951 Baker, Elizabeth b. 10 May 1810, d. 3 Mar 1894 Baker, Emily Ann b. 1 Oct 1847, d. 1934 Baker, George Clark b. 14 Nov 1912, d. 4 Nov 1978 Baker, George T. b. 1875, d. 27 Aug 1876 Baker, Hannah b. 3 Sep 1812, d. 9 Apr 1889 Baker, Infant Daughter b. 25 Sep 1953, d. 25 Sep 1953 Baker, Jemima b. 1874, d. 14 Feb 1891 Baker, John b. 20 Mar 1808, d. 20 Jan 1899 Baker, John Montague Clark b. 10 Feb 1829, d. 12 Jan 1892 Baker, Lewis b. 19 Aug 1823, d. 16 Sep 1825 Baker, Major b. 1851, d. 21 Mar 1872

The only difference from the default settings is the look of the icons to link to a burial.

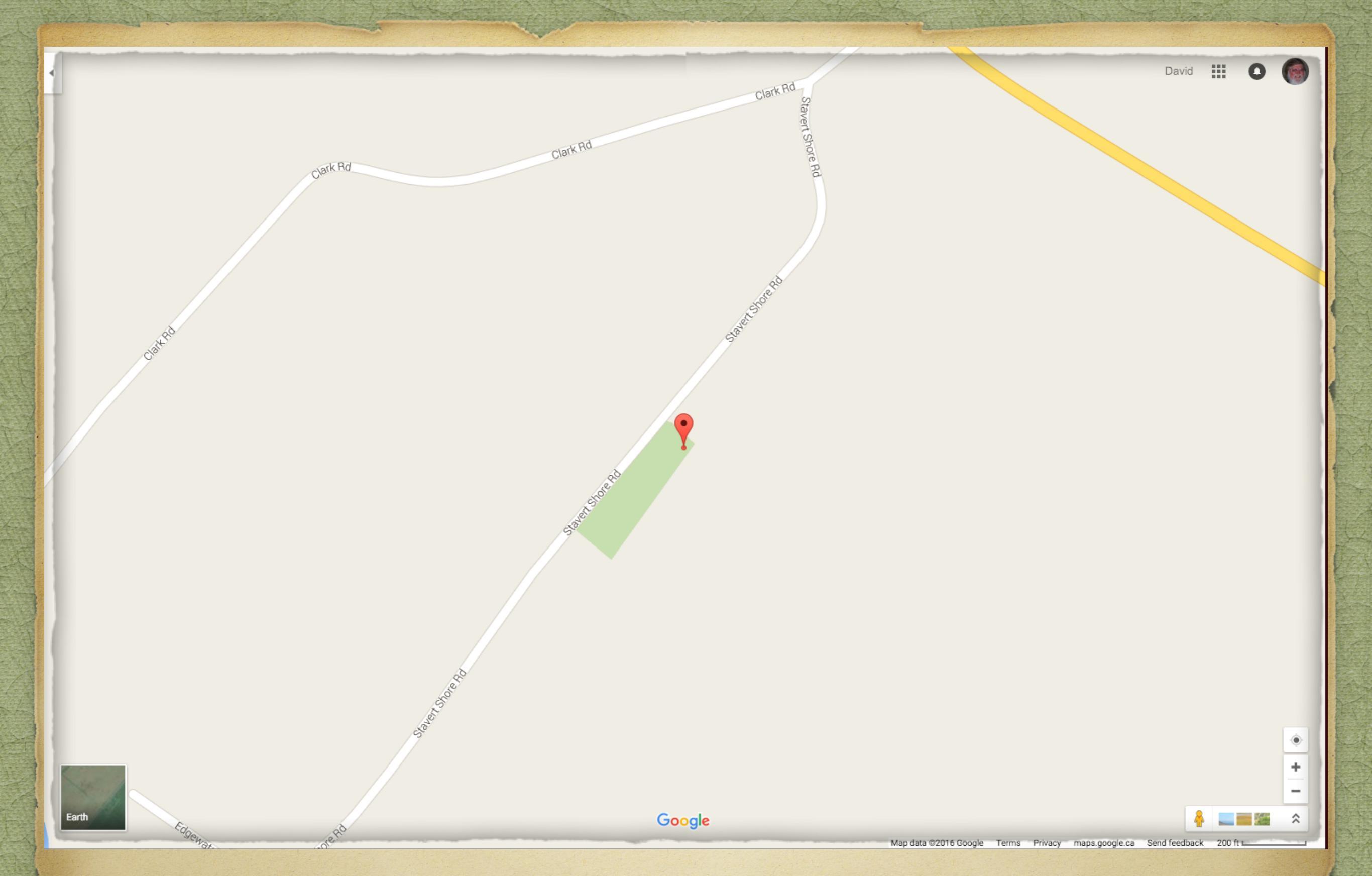

A Google map is displayed with a pin indicating the location of the burial, but not the person(s).

| • • • • • • • • • • • • • • • • • • • |                              |  |  |  |  |  |
|---------------------------------------|------------------------------|--|--|--|--|--|
|                                       |                              |  |  |  |  |  |
| Eile Edit Add Utilities Family Hist   | ory Hosting Help             |  |  |  |  |  |
| 🕒 🗁 🔚   🏶   🏠   🗶 🖧 🛍   L             |                              |  |  |  |  |  |
| Data                                  | Place Levels                 |  |  |  |  |  |
| Database                              | L1 - Addressee               |  |  |  |  |  |
| People                                | ✓ L2 - Detail                |  |  |  |  |  |
| - Names                               | ✓ L3 - City                  |  |  |  |  |  |
| Dates                                 | VII.4 - Country              |  |  |  |  |  |
| Places                                | VIE State                    |  |  |  |  |  |
| Memo                                  |                              |  |  |  |  |  |
| - Sources                             | Le - Country                 |  |  |  |  |  |
| Exhibits                              | L7 - Zip                     |  |  |  |  |  |
| Elags                                 | L8 - Phone                   |  |  |  |  |  |
|                                       | ✓ L9 - LatLong               |  |  |  |  |  |
| Virtual Witnesses                     | L10 - Temple                 |  |  |  |  |  |
| 🖃 Pages                               | Place Format Full Place      |  |  |  |  |  |
| - Site                                | ✓ Use Place Style            |  |  |  |  |  |
| User Items                            | Mapping Service Links        |  |  |  |  |  |
| Person Entry                          | Only Places with Lationa     |  |  |  |  |  |
| Body Lags                             | V Unity Haces with Eatebring |  |  |  |  |  |
| - Fage Sizes                          | Manarina Cantiana            |  |  |  |  |  |
| Build                                 |                              |  |  |  |  |  |
| Media                                 | Bing Maps (USA)              |  |  |  |  |  |
| Publish                               | Bing Maps (Uutside USA)      |  |  |  |  |  |
| 🕒 Layouts                             | Google Maps                  |  |  |  |  |  |
| Default Layout                        | MapQuest                     |  |  |  |  |  |
| - Main Page                           | 🗹 OpenStreetMap (LL Only)    |  |  |  |  |  |
| Surname Index                         | 🗹 StreetMap.co.uk (UK Only)  |  |  |  |  |  |
| Person Indexes                        |                              |  |  |  |  |  |
| Source Pages                          |                              |  |  |  |  |  |
| Chart Pages                           |                              |  |  |  |  |  |
| List Pages                            |                              |  |  |  |  |  |
| Image Pages                           | -                            |  |  |  |  |  |
|                                       |                              |  |  |  |  |  |

Next, experiment with all available Mapping Services. Decide which best serves your data.

Bing Google MapQuest **OpenStreetMap** 

Burial\*

He was buried in North Bedeque Cemetery, North Bedeque, Prince County, Prince Edward Island, Canada, 46.36206,-63.72579 & & & , white marble ballast stone. Inscription: "FATHER / In / memory of / ROBERT WALKER / Died Dec. 4, 1882, / AEt. 73. / A native of Annan, / Dumfrees shire Scotland / May we so rest when life is o'er, / May we so hope when death is nigh, / And meet with loved ones gone before, / Where hearts ne'er ache nor loved ones die". Stonecutter signature: "Cairns & McLean".<sup>21</sup>

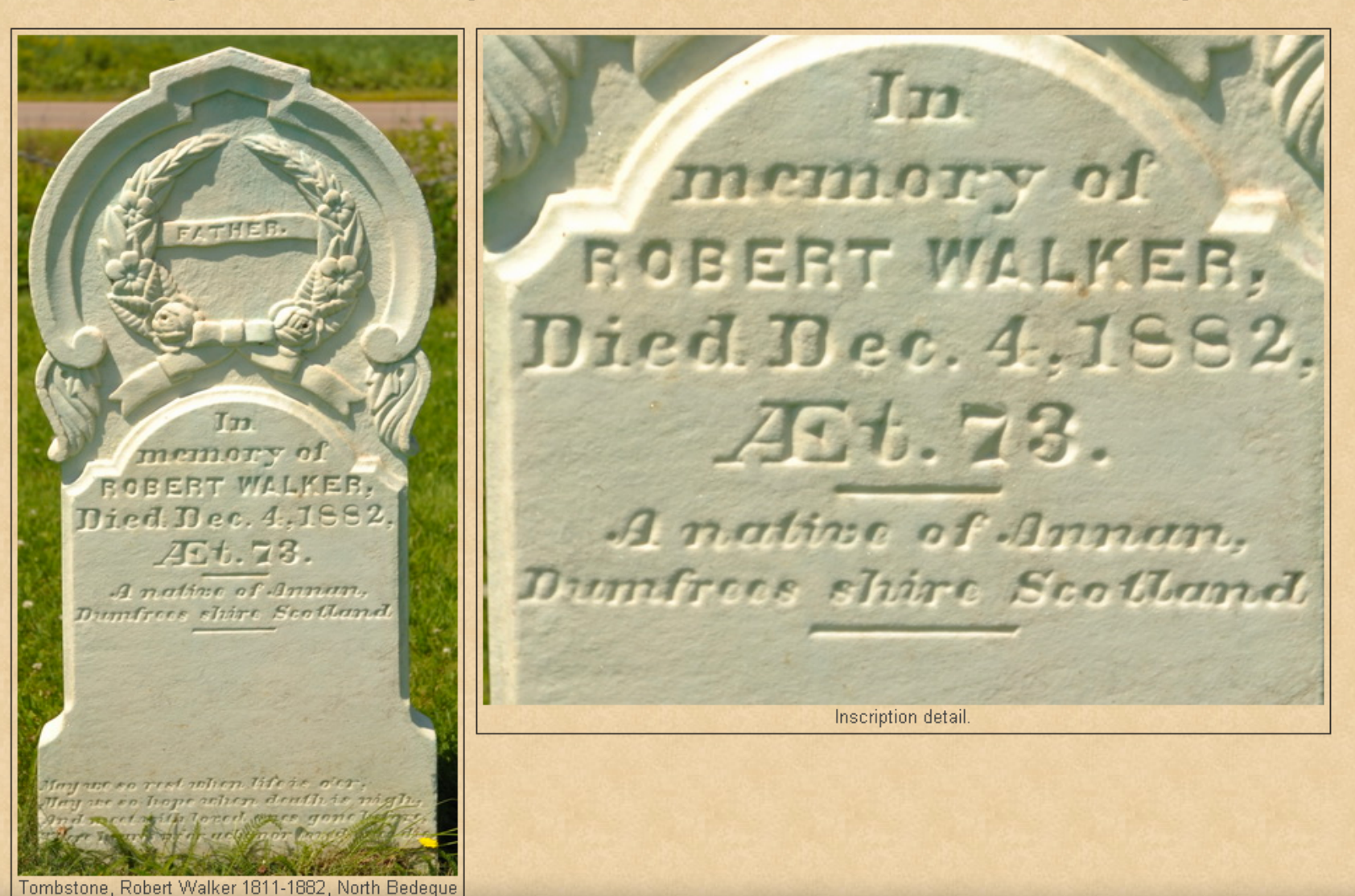

Cemetery, Prince County, Prince Edward Island,

Hover the mouse cursor over the displayed icons to show which mapping service is linked.

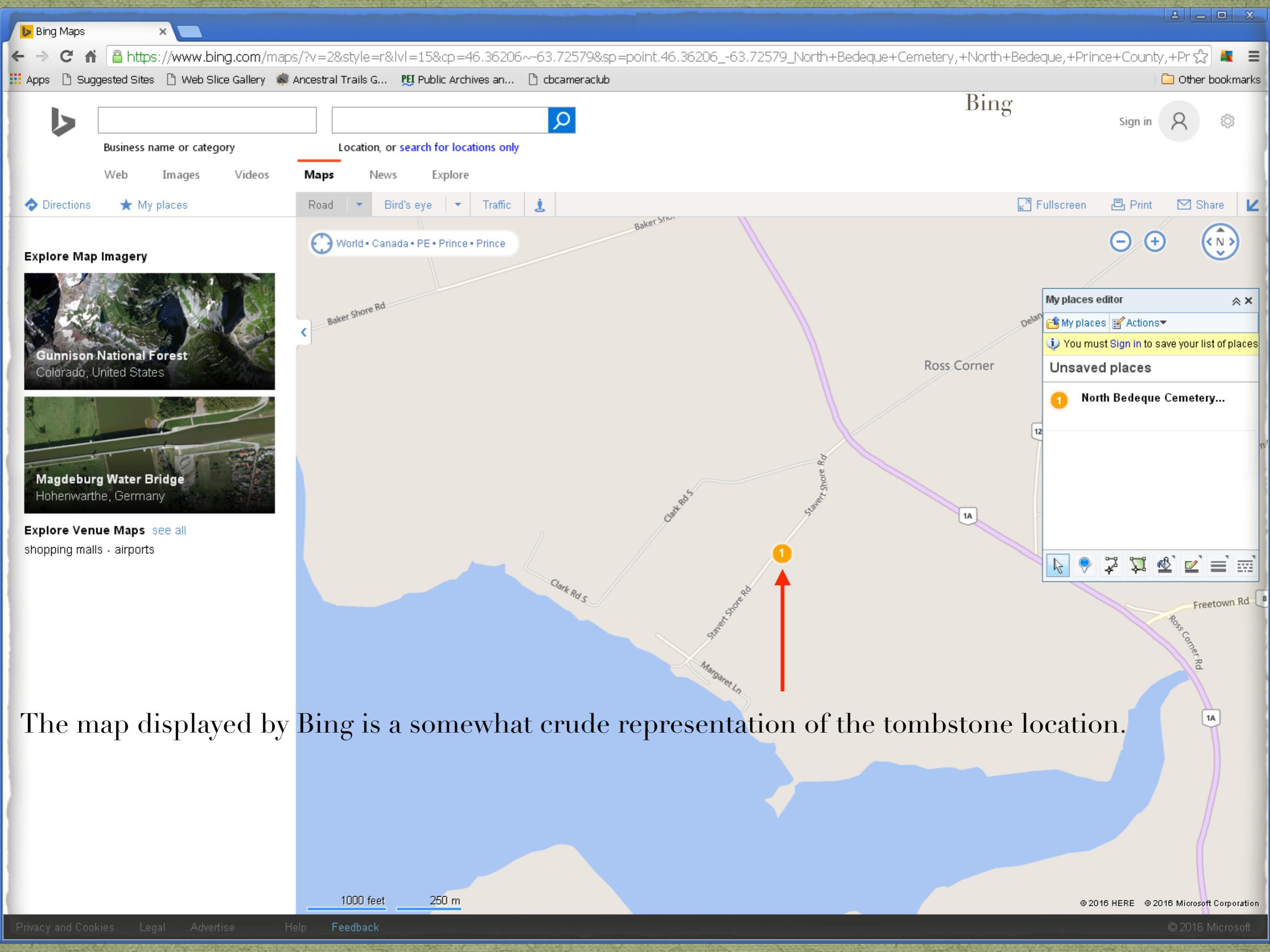

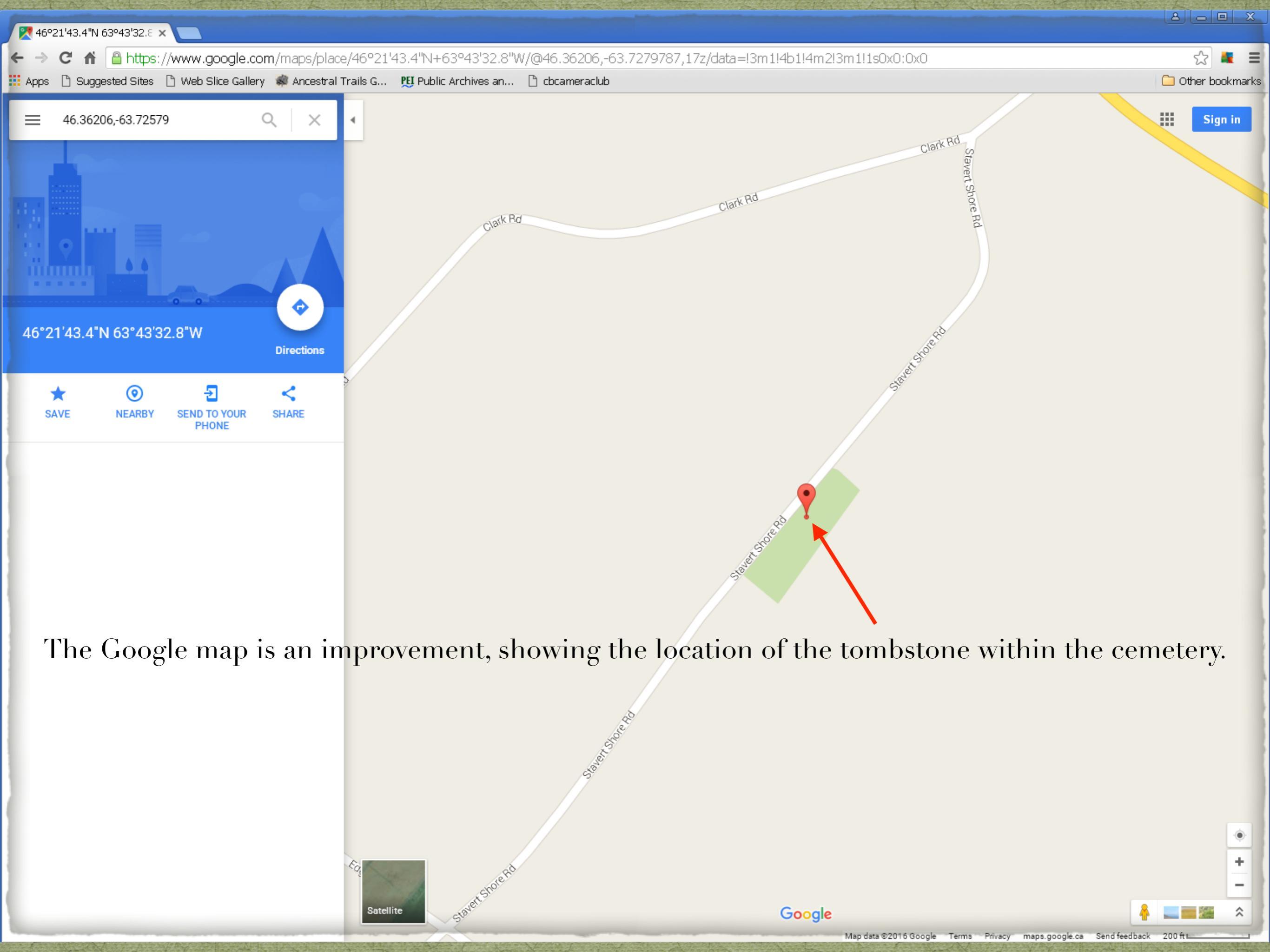

| J | 🔵 Мар о               | f Latitude |                                                                                                    |                 |
|---|-----------------------|------------|----------------------------------------------------------------------------------------------------|-----------------|
|   | $\leftrightarrow$ > > | < ₼        | www.mapquest.ca/?zoom=17&maptype=map&q=46.36206%2C-63.72579(North%20Bedeque%20Cemetery%2C%20North%20Bedeque%2C%20Prince%20Edward%20Islan | id% 🛣 🔩 \Xi     |
|   | Apps [                | ) Sugge:   | ested Sites 🗋 Web Slice Gallery 🐗 Ancestral Trails G 🎦 Public Archives an 🗋 cbcameraclub                                                 | Other bookmarks |

Sign In Create an account Preferences Help

#### mapquest

Maps & Directions Discover Book Travel Traffic Mobile About our Ads More

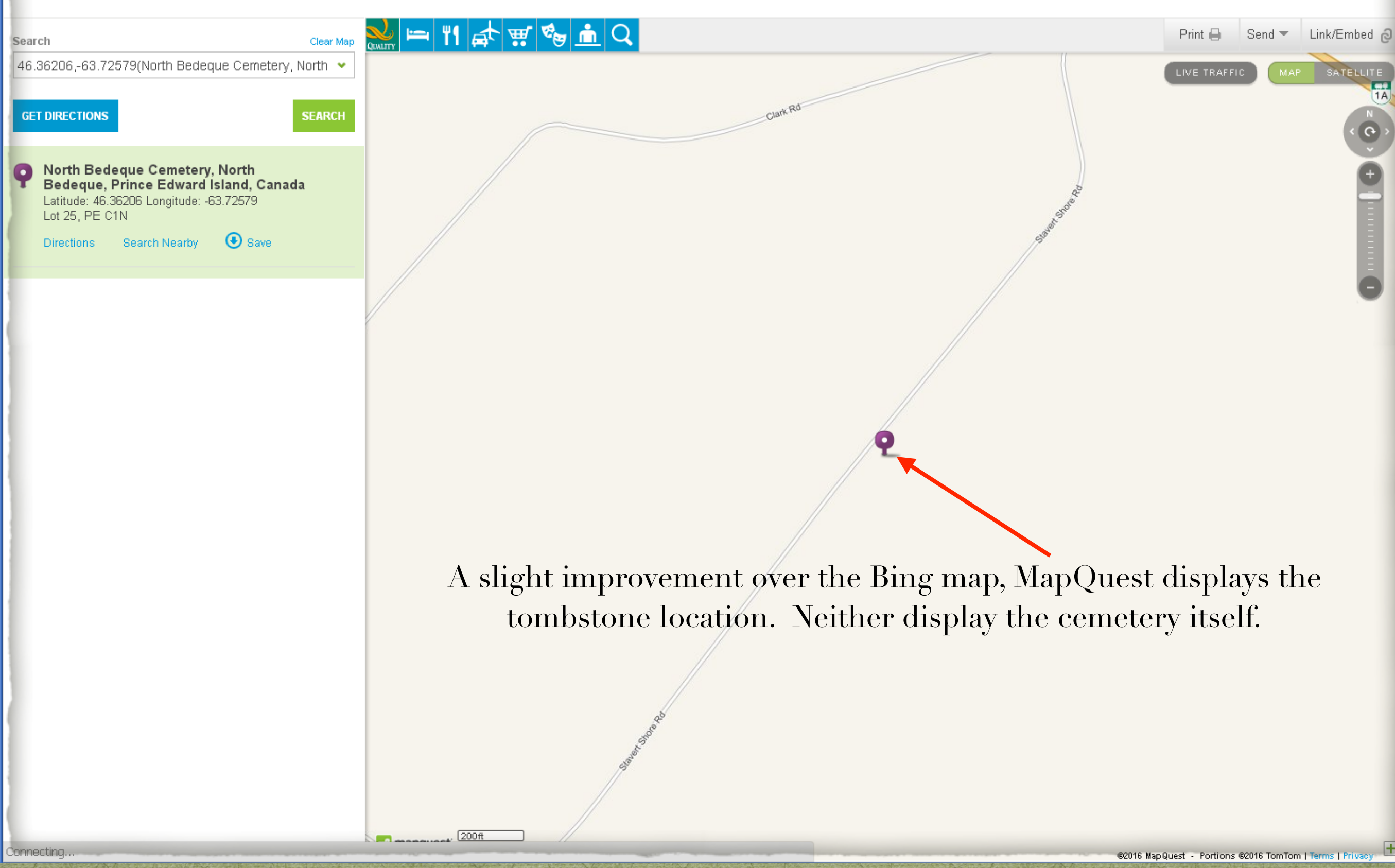

| DenStreetMap ×                                                                                                    |                                                                                                    |
|----------------------------------------------------------------------------------------------------|----------------------------------------------------------------------------------------------------|
| ← → C f _ https://www.openstreetmap.org/?mlat=46.36206&mlon=-63.72579#map=16/46.3621/-63.7258                                                                                                    | ☆ 🗮 🔳                                                                                                    |
| 👯 Apps 🗅 Suggested Sites 🗅 Web Slice Gallery 🤹 Ancestral Trails G 👥 Public Archives an 🗅 cbcameraclub                                                                                                    | C Other bookmarks                                                                                                    |
| SopenStreetMap Edit - History Export                                                                                                    | GPS Traces User Diaries Copyright Help About Log In Sign Up                                                                                                    |
| Search Where am P Co Provide a second second | tranne traine<br>Tranne traine<br>Traine<br>Traine |
| Like the Google map, OpenStreetMap displays the tombsto<br>cemetery. It has the added benefit of showing surrounding                                                                                                    | ne location within the<br>geographic features.                                                                                                    |

|                                    | 💱 556 - walker-ss6-tmg9 - Data.Places |                                        |
|------------------------------------|---------------------------------------|----------------------------------------|
| Eile Edit Add Utilities Family His | story Hosting <u>H</u> elp            |                                        |
| 🗅 🗁 🔚 🎡 🧥 🗶 🖻 👘 🛙                  |                                       |                                        |
|                                    | Place Levels                          |                                        |
| Database                           | ✓ III. Addressee                      |                                        |
| - People                           | ✓ L1 - Addressee                      |                                        |
| Names                              |                                       |                                        |
| - Dates                            | I L3 - City                           |                                        |
| Places                             | ✓ L4 - County                         |                                        |
| Memo                               | ✓ L5 - State                          |                                        |
| - Sources                          | ✓ L6 - Country                        |                                        |
| Exhibits                           | L7 - Zip                              |                                        |
| Language                           | L8 - Phone                            |                                        |
| - Flags                            | ✓ L9 - LatLong                        |                                        |
| ····· Icons                        | L10 - Temple                          |                                        |
|                                    |                                       |                                        |
| in rayes                           |                                       |                                        |
|                                    | ✓ Use Place Style                     | · · · · ·                              |
| Person Entry                       | Mapping Service Links                 |                                        |
| - Body Tags                        | Only Places with LatLong              | Uncheck 'Only Places with LatLong'     |
| - Page Sizes                       | ✓ Use Icon for Links                  |                                        |
| Compiler                           | Mapping Services                      | Coordinate data will be given priority |
| Build                              | ✓ Bing Maps (USA)                     |                                        |
| - Media                            | ✓ Bing Maps (Outside USA)             |                                        |
| Publish                            | ✓ Google Mans                         |                                        |
| E Layouts                          |                                       |                                        |
| Main Page                          | OpenStreetMap (LL Oplu)               |                                        |
| Surname Index                      | Cheerbidge as which CLC Only)         |                                        |
| - Person Indexes                   | StreetMap.co.uk (UK Unly)             |                                        |
| Person Pages                       |                                       |                                        |
| Source Pages                       |                                       |                                        |
| Chart Pages                        |                                       |                                        |
| - List Pages                       |                                       |                                        |
| Image Pages                        | <b>T</b>                              |                                        |
|                                    |                                       |                                        |

Done. (Elapsed Time=24 minutes)

You are likely asking the question: "How do I enable Mapping Service when I lack GPS coordinates?"

| Туре         |                                                                                | Name                                                                   | Туре                      |  |  |  |
|--------------|--------------------------------------------------------------------------------|------------------------------------------------------------------------|---------------------------|--|--|--|
| Name         | James 1                                                                        | James TOWNSEND (9272) (1739-1806)                                      |                           |  |  |  |
| Father       | John TO'                                                                       | WNSEND (9270) (c1700- )                                                | Children                  |  |  |  |
| Mother       | Catherine                                                                      | e ABEL (9271)                                                          | Tag count                 |  |  |  |
|              |                                                                                |                                                                        | Deference                 |  |  |  |
| Туре         | Date                                                                           | Name/Place                                                             |                           |  |  |  |
| Relation >   |                                                                                | 5th great-grandfather of David Arthur WALKER (1) b. 21 Jun 1944        |                           |  |  |  |
| * Birth      |                                                                                | 1739 [:PLACE-MAP-LINK:]Shrivenham (Longcot Parish), Berkshire, Englar  | nd                        |  |  |  |
| * Marriage   | 30 May                                                                         | 1755 Elizabeth DAVIS (9273);Shrivenham (Longcot Parish), Berkshire, En | gland, records in         |  |  |  |
| * Son-Bio    |                                                                                | 1756 Cant. John TOWNSEND (9274); Berkshire, England                    |                           |  |  |  |
| * Dau-Bio    | °                                                                              | 1757 Lucy TOWNSEND (45163);Longcot Parish,Berkshire, England           |                           |  |  |  |
| * Dau-Bio    | 01 Mar 1758 Elizabeth Ann TOWNSEND (39951); Longcot Parish, Berkshire, England |                                                                        |                           |  |  |  |
| * Son-Bio    | 22 Sep                                                                         | 1759 James OWNSEND (39941); Longcot Parish, Berkshire, England         |                           |  |  |  |
| * Dau-Bio    | °                                                                              | 1760 Mary TOWNSEND (43951); Longcot Parish, Berkshire, England         |                           |  |  |  |
| * Dau-Bio    | 14 Mar                                                                         | 1762 Rachel TOWNSEND (40415); Longcot Parish, Berkshire, England       |                           |  |  |  |
| * Son-Bio    | 14 Mar                                                                         | 1765 James TOWNSEND (43940)                                            |                           |  |  |  |
| * Dau-Bio    | : 1766 Charlotte TOWNSEND (45184); Longcot Parish, Berkshire, England          |                                                                        |                           |  |  |  |
| * Dau-Bio    | 1768 Mary TOWNSEND (39927); Berkshire, England                                 |                                                                        |                           |  |  |  |
| * Son-Bio    | ) 1775 Richard TOWNSEND (39932)                                                |                                                                        |                           |  |  |  |
| * Emigration | 17 Aug                                                                         | 1775 London,England, The Elizabeth sailed from London Aug. 17, 1775 u  | nder Ships Master, John 🥏 |  |  |  |

The syntax for geocoding is [:PLACE-MAP-LINK:].

This code has no meaning within TMG, so it should be wrapped in HID code. The final coding for a Place field will be: [HID:] [:PLACE-MAP-LINK:] [:HID]

This code is useful when you have checked Only Places With LatLong, but you wish to have map service links for certain places that lack LatLong coordinates.

### Code is entered in an empty place field in TMG.

| 🗉 Tag Entry              |                                                |                                |          |              | _ 🗆 🗙                    |
|--------------------------|------------------------------------------------|--------------------------------|----------|--------------|--------------------------|
| Tag type 👰 Marriage      |                                                |                                |          |              | 16 🛛 🔶 🕼 🖉 🌀             |
| Principal 🛟 9272         | Principal 🛟 9272 🏟 James TOWNSEND, (1739-1806) |                                |          |              |                          |
| Principal 🛟 9273         | 🚵 🛛 Elizabeth DAV                              | /IS, (1726-1795)               |          | Primary name | \$                       |
| Date:                    | Place style                                    | U.S. StandardPlace             |          |              |                          |
| 30 May 1755              | Addressee 💲                                    | [HID:][:PLACE-MAP-LINK:][:HID] | Country  | England      |                          |
| Sort date:               | Detail 🗘                                       |                                | Postal 🗧 |              |                          |
| 30 May 1755              | City 💲                                         | Shrivenham (Longcot Parish)    | Phone 🗧  |              |                          |
|                          | County 💲                                       | Berkshire                      | LatLong  |              |                          |
| Memo                     | State 💲                                        |                                | Temple 🕻 |              |                          |
| records in Shrivenham st | now 🗵 🤃                                        | 🕨 📄 🙀 No more witnesses        |          |              |                          |
| James signed his own na  | ame.                                           |                                |          |              |                          |
|                          |                                                |                                |          |              | Ť                        |
|                          | e                                              | 🗜 📴 😑 1 citation               |          |              | 12 D P M                 |
|                          |                                                | 088( Marriage Record - James   | S        |              | 8888 🔺                   |
|                          |                                                |                                |          |              | ÿ                        |
| Sentence                 |                                                |                                |          |              |                          |
|                          |                                                |                                | ОК       | Cance        | Help                     |
|                          |                                                |                                |          |              | No. of Concession, State |

| (Contraction) | Maste        | er Place List                                                             |                             |              |                |              |
|---------------|--------------|---------------------------------------------------------------------------|-----------------------------|--------------|----------------|--------------|
| -             | _            | Filter 1: Walker imported op 02 Oct 2003 12:16:05                         | 1                           | Å<br>*       |                | 🚯 🛞 💠 🗟      |
| Edi           | t place      | _ 🗆 🗙                                                                     | City                        | County State | Country Postal |              |
| Pla           | ice style    | ) U.S. StandardPlace 👔 🛞 🔶 💿                                              | Maulden                     | Bedfordshire | England        | Edit         |
| A             | ldressee     | [HID:][:PLACE-MAP-LINK:][:H: Country 🗧 England                            | Sandy                       | Bedfordshire | England        | Sort         |
|               | Detail 💲     | Postal 🗘                                                                  |                             | Berkshire    | England        | Search       |
|               | City 💲       | Shrivenham (Longcot Parish) Phone 🛟                                       |                             | Berkshire    | England        |              |
|               | County 💲     | Berkshire LatLong 🛟                                                       |                             | Berkshire    | England        | Search again |
|               | State 💲      | Temple 🛟                                                                  |                             | Berkshire    | England        | Replace      |
| Sh            | ort place :  |                                                                           | t                           | Berkshire    | England        |              |
|               | (Default)    |                                                                           |                             | Berkshire    | England        | Events       |
|               |              |                                                                           | Shrivenham (Longcot Parish) | Berkshire    | England        |              |
| St            | art year : ( | 0 End year : 0                                                            | Shrivenham (Longcot Parish) | Berkshire    | England        |              |
| C             | iomment :    |                                                                           | Shrivenham (Longcot Parish) | Berkshire    | England        |              |
|               |              | *                                                                         | Shrivenham (Longcot Parish) | Berkshire    | England        |              |
|               |              |                                                                           | Shrivenham (Longcot Parish) | Berkshire    | England 🛄      |              |
|               |              | OK Cancel Hup                                                             | Shrivenham (Longcot Parish) | Berkshire    | England        |              |
|               |              |                                                                           | Abingdon                    | Berkshire    | England        |              |
| 310           |              | St. Nicholas Church                                                       | Abingdon                    | Berkshire    | England        |              |
| 310<br>N -    |              |                                                                           | Longcot                     | Berkshire    | England        |              |
| 510<br>       |              |                                                                           | Reading                     | Berkshire    | England        |              |
| ation         |              | the high altar, Reading Abb                                               | perReading                  | Berkshire    | England        |              |
| grath         | [HIC         | D:][:PLACE-MAP-LINK:][:HID]                                               | Shrivenham (Longcot Parish) | Berkshire    | England 💽      |              |
|               |              |                                                                           |                             |              | •              |              |
| aun           | Type le      | etters on the keyboard to find the first match on the highlighted column. |                             |              | Close          | Help         |

Alternatively, you can enter the code using the Master Place List.

| Master Place List                                |                                 |                             |              |       |                | _ 🗆 X        |
|--------------------------------------------------|---------------------------------|-----------------------------|--------------|-------|----------------|--------------|
| Filter: 1: Walker imported on 02 Oct 2003 :      | 12:16:05                        |                             |              | ÷     |                | 🚯 🕲 🔶 💿      |
| D Addressee                                      | Detail                          | City                        | County       | State | Country Postal | Edit         |
|                                                  |                                 | Maulden                     | Bedfordshire |       | England 🛛 📐    |              |
|                                                  |                                 | Sandy                       | Bedfordshire |       | England        | Sort         |
|                                                  | Longcot Parish                  |                             | Berkshire    |       | England        | Search       |
|                                                  |                                 |                             | Berkshire    |       | England        | Search again |
|                                                  | Windsor Castle                  |                             | Berkshire    |       | England        | Dearch again |
|                                                  | Longcot Parish Cemetery         |                             | Berkshire    |       | England        | Replace      |
| [HID:][:PLACE-MAP-LINK:][:HID]                   | Longcot Parish                  |                             | Berkshire    |       | England        |              |
| [HID:][:PLACE-MAP-LINK:][:HID]                   | Longcot Parish                  |                             | Berkshire    |       | England        | Events       |
| [HID:][:PLACE-MAP-LINK:][:HID]                   |                                 | Shrivenham (Longcot Parish) | Berkshire    |       | England        |              |
| [HID:][:PLACE-MAP-LINK:][:HID]                   |                                 | Shrivenham (Longcot Parish) | Berkshire    |       | England        |              |
| [HID:][:PLACE-MAP-LINK:][:HID]                   |                                 | Shrivenham (Longcot Parish) | Berkshire    |       | England        |              |
| [HID:][:PLACE-MAP-LINK:][:HID]                   |                                 | Shrivenham (Longcot Parish) | Berkshire    |       | England        |              |
| [HID:][:PLACE-MAP-LINK:][:HID]                   |                                 | Shrivenham (Longcot Parish) | Berkshire    |       | England 💷      |              |
| [HID:][:PLACE-MAP-LINK:][:HID]                   |                                 | Shrivenham (Longcot Parish) | Berkshire    |       | England        |              |
|                                                  |                                 | Abingdon                    | Berkshire    |       | England        |              |
|                                                  | St. Nicholas Church             | Abingdon                    | Berkshire    |       | England        |              |
|                                                  |                                 | Longcot                     | Berkshire    |       | England        |              |
|                                                  |                                 | Reading                     | Berkshire    |       | England        |              |
|                                                  | the high altar, Reading Abb     | e Reading                   | Berkshire    |       | England        |              |
| [HID:][:PLACE-MAP-LINK:][:HID]                   |                                 | Shrivenham (Longcot Parish) | Berkshire    |       | England 👻      |              |
| <(                                               |                                 |                             |              |       | ×              |              |
| Type letters on the keyboard to find the first m | atch on the highlighted column. |                             |              |       | Close          | Help         |

The Addressee place field contains the required code.

| Edit place                 |                      |              | _ D X       |
|----------------------------|----------------------|--------------|-------------|
| Place style                | U.S. StandardPlace   |              | 🚯 👁 🔶 🖻     |
| Addressee 💲                |                      | Country      | \$          |
| Detail 💲                   | Portsmouth Township  | Postal       | :           |
| City 💲                     | Newport              | Phone        | \$          |
| County 💲                   |                      | LatLong      | \$          |
| State 💲                    | Rhode Island         | Temple       | \$          |
| Short place :<br>(Default) |                      |              | *           |
| Start year :               | 0 End year : 0       |              |             |
| Comment :                  | [HID:] [:PLACE-MAP-I | _INK:][:HID] |             |
|                            |                      |              | <u>•</u>    |
|                            |                      | ок           | Cancel Help |
|                            |                      |              |             |

A third option for adding the code for Map Service is to edit a given place from the Master Place List, entering the code in the Comment field.

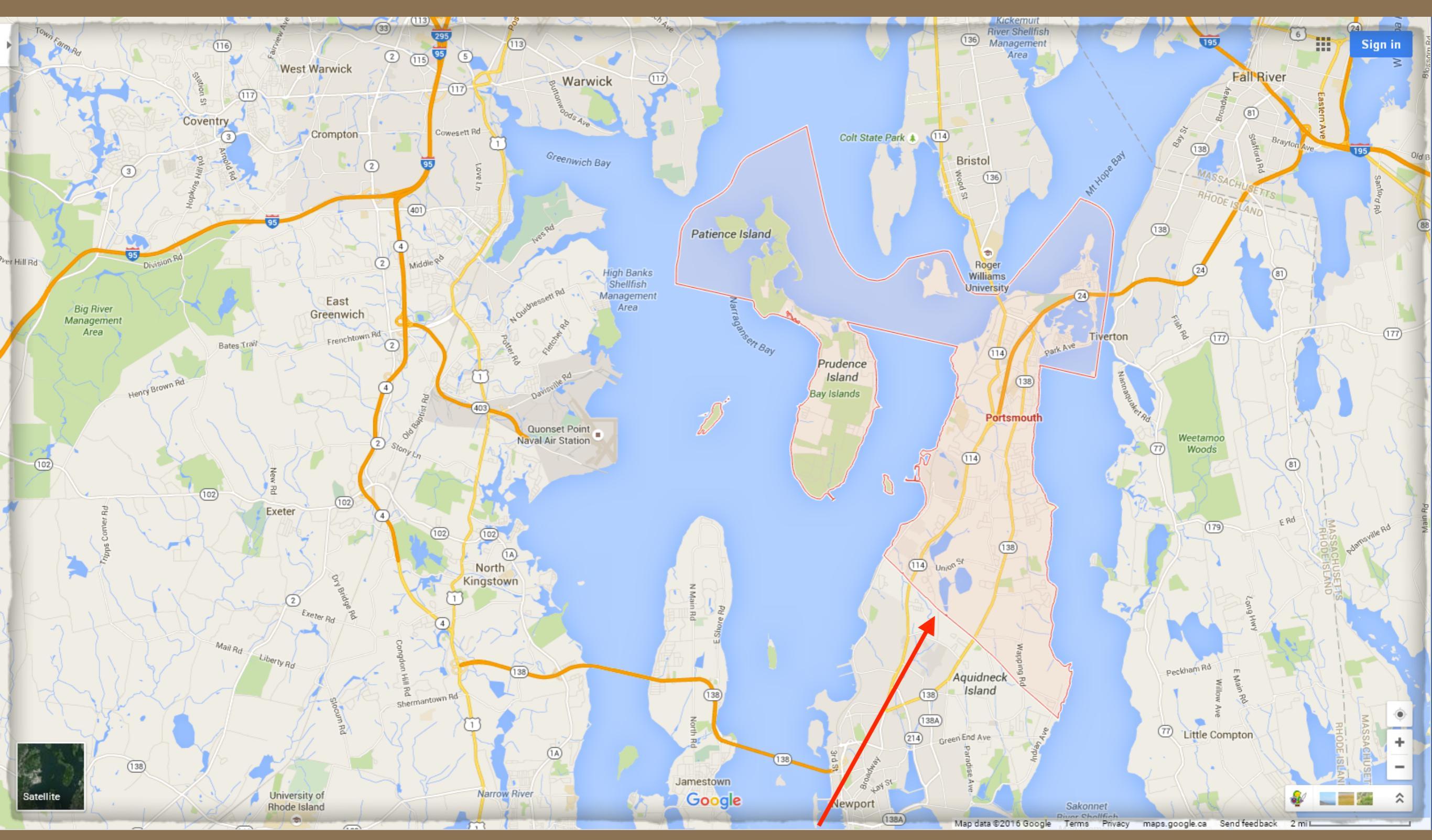

Google map succeeded with the only place data being Portsmouth Township, Newport County, Rhode Island. Portsmouth Township is outlined and shaded. A fourth option to add code is using John Cardinal's TMG Utility. Refer to Terry Reigel's web site on this topic.

http://tmg.reigelridge.com/SecondSite-map-links.htm#including

## Map Service Comparisons

The following slides illustrate some comparisons made of various map services. Not all services produced a map.

### White Rock, British Columbia, Canada

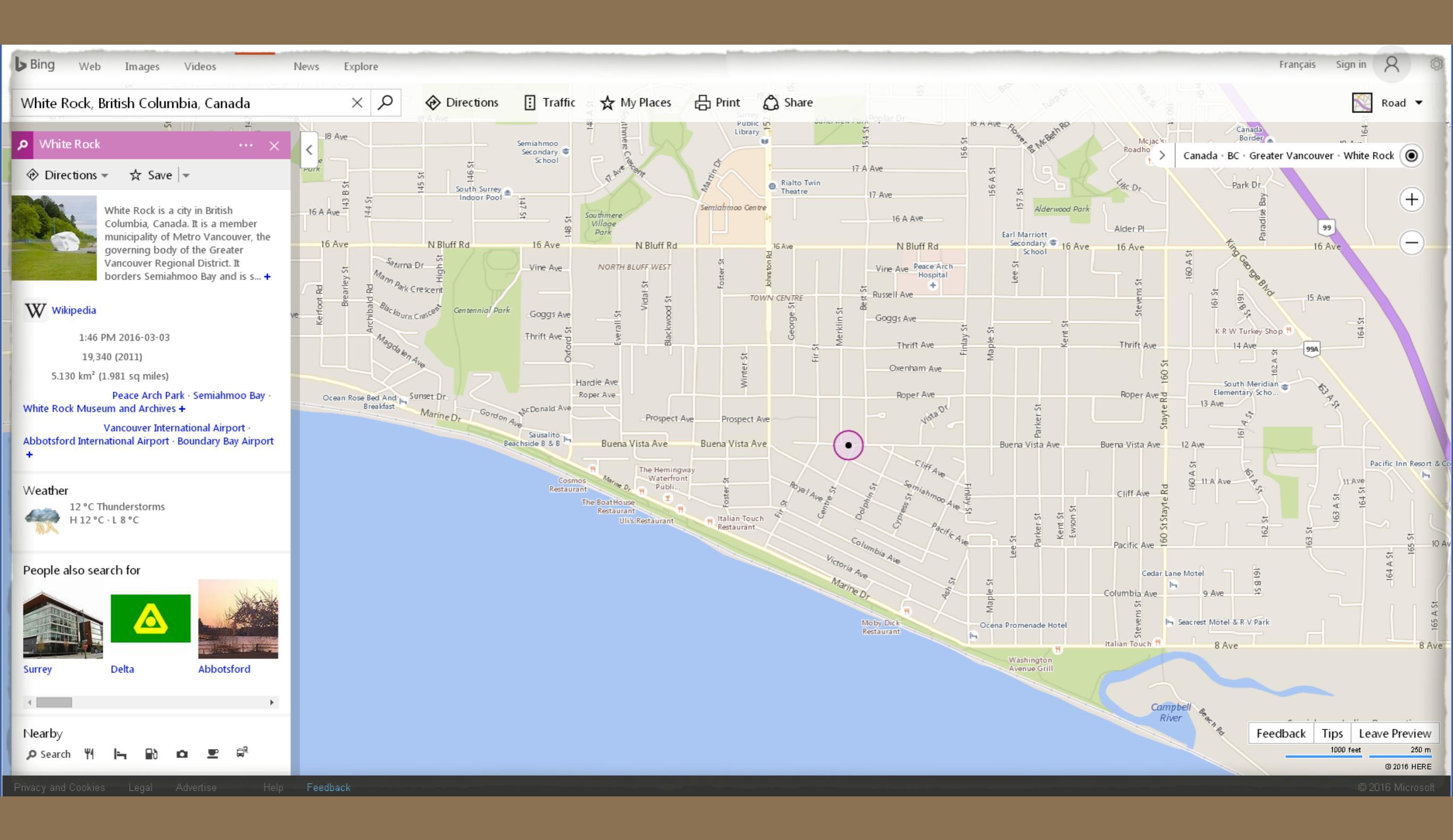

Bing map, for White Rock, British Columbia.

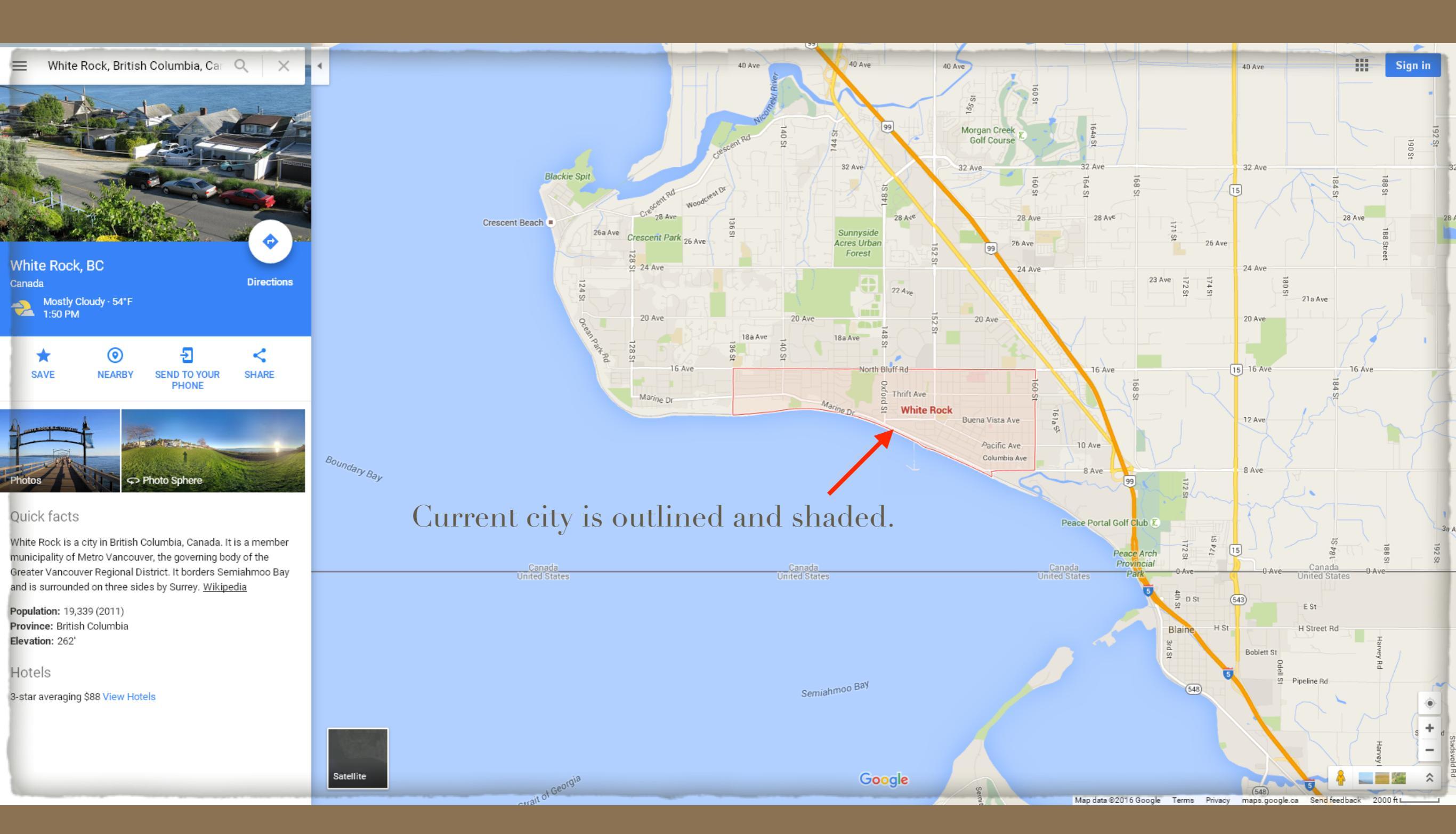

Google map, for White Rock, British Columbia. The added benefit was the default zoom level illustrated the road and border crossing, which were of interest.

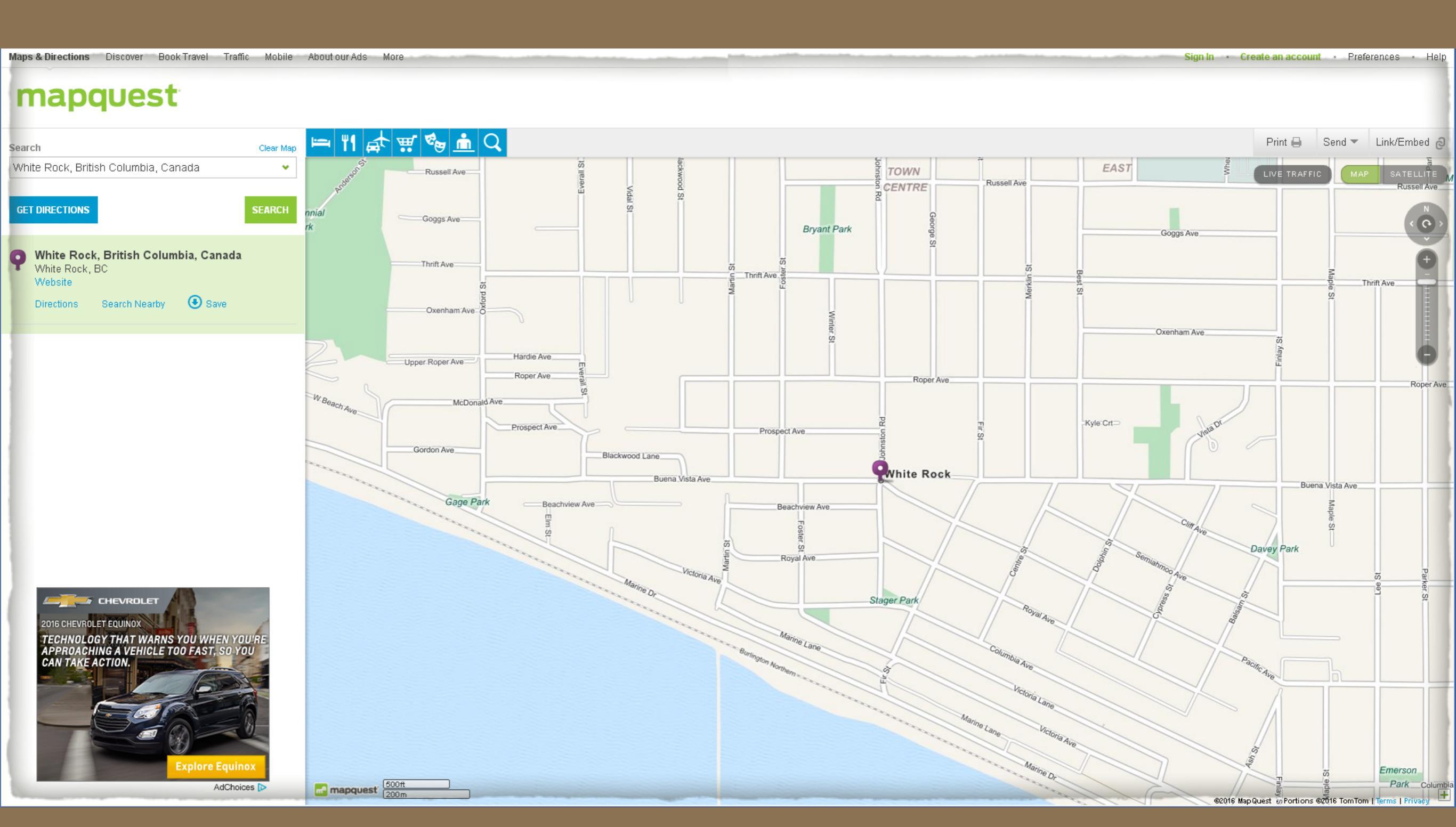

MapQuest map, for White Rock, British Columbia.

### Leadville, Lake County, Colorado, U. S. A.

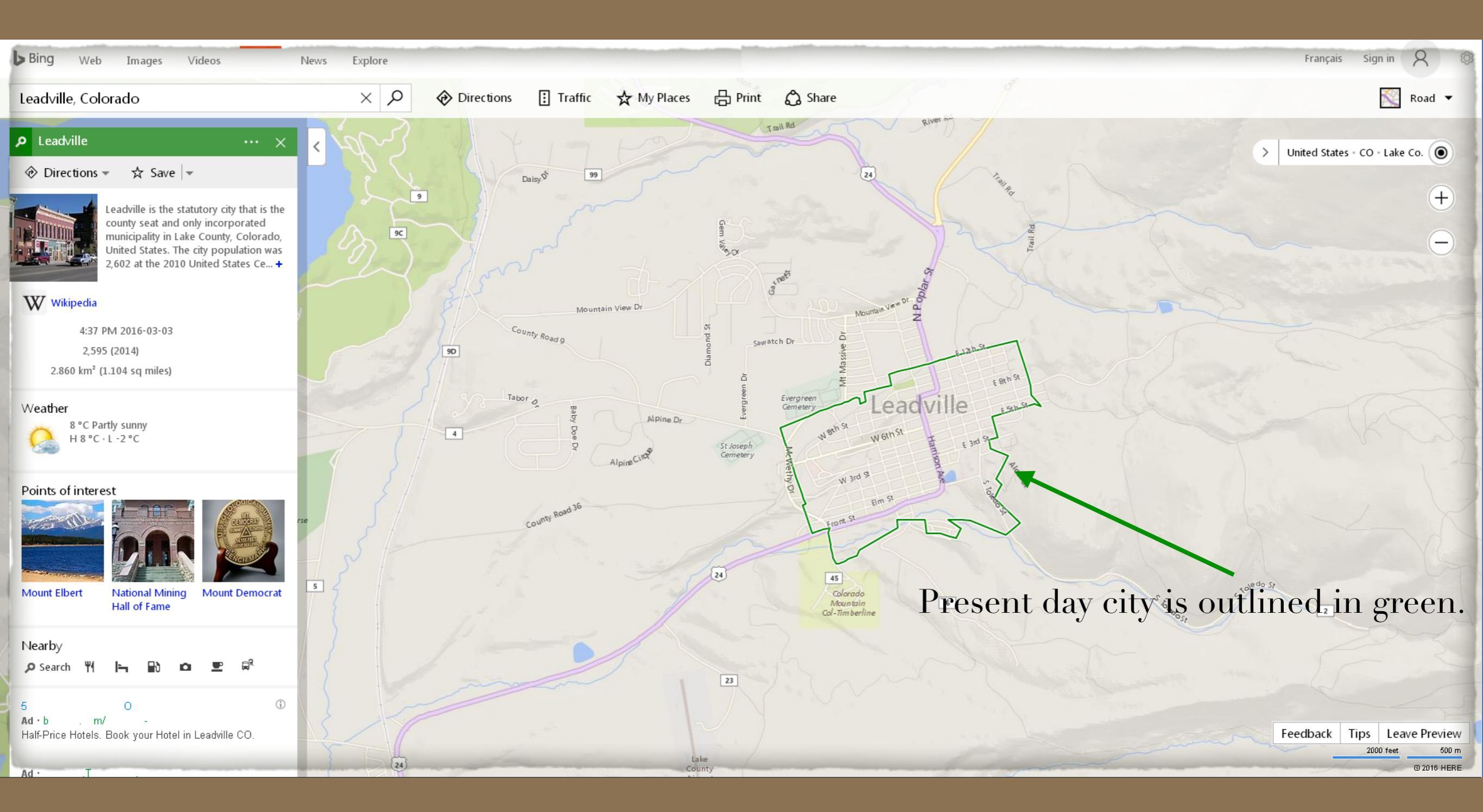

Bing map, at the centre of Leadville, Lake County, Colorado.

![](_page_31_Figure_0.jpeg)

Google map, Leadville, Lake County, Colorado.

![](_page_32_Figure_0.jpeg)

![](_page_32_Figure_1.jpeg)

MapQuest map, Leadville, Lake County, Colorado, simply illustrating the city centre.

### Shrivenham, Berkshire, England (\*Shrivenham, as of 1974, is now in Oxfordshire)

![](_page_34_Figure_0.jpeg)

Bing often failed the testing process. It was also the slowest to display results.

![](_page_35_Figure_0.jpeg)

Google displayed the map quickly, at the centre of Shrivenham, Berkshire, England.

#### mapquest

![](_page_36_Figure_1.jpeg)

MapQuest displayed its map, at the centre of Shrivenham, Berkshire, England.

Map comparisons when only parish is given. Longcot Parish, Berkshire, England (\*Longcot, as of 1974, is now in Oxfordshire)

![](_page_38_Figure_0.jpeg)

#### Bing failed this test.

![](_page_39_Figure_0.jpeg)

Google displayed the map quickly, at the centre of Longcot Parish, Berkshire, England.

#### mapquest

![](_page_40_Figure_2.jpeg)

Sign In · Create an account · Preferences · Help

MapQuest map, at the centre of Longcot Parish, Berkshire, England.

Map comparisons when the church name is the first in the place fields. St. Martin-in-the-Fields, London, England

![](_page_42_Figure_0.jpeg)

Bing succeeded in locating the Anglican church, St. Martin-in-the-Fields, London, England.

![](_page_43_Figure_0.jpeg)

Google succeeded in locating the Anglican church, St. Martin-in-the-Fields, London, England.

#### mapquest

![](_page_44_Figure_1.jpeg)

MapQuest failed to locate the Anglican church, St. Martin-in-the-Fields, London, England, instead pinning a spot northeast of Little Rock, Arkansas, U.S.A.

## A case study when historic place names are used.

![](_page_46_Figure_0.jpeg)

Map of the Island of St. John, 1775

- 1. Prior to 1603, known by the Mi'kmaq people as Epekwitk, changed to Abegweit.
- 2. 1603: Named Île St. Jean by Samuel de Champlain, or Isle St. Jean, until 1799, anglicized as Island of St. John.
- 3. Name changed by Great Britain to Prince Edward Island, honouring Prince Edward, fourth son of King George III.

| Samuel Brad                            | dock                                                                                                    |
|----------------------------------------|----------------------------------------------------------------------------------------------------|
|                                        | Home Surnames Elndex Charts Photos Places                                                                                                    |
| Recent Changes Per<br>Icon Description | son Search Unknown People Notable People B-M-D Maps Burial & Repository Maps Homesteads Ancestral Loyalist Migrations Other Ancestral Migrations Calendars of Events Repositories                                                                                       |
| <b>Samuel Brac</b><br>M, b. 27 Decembe | <b>Idock1</b><br>rr 1733, d. 21 April 1821                                                                                                    |
| Father                                 | Samuel Braddock <sup>1</sup> b. 25 Aug 1706, d. 20 May 1734                                                                                                    |
| Mother                                 | Sarah Whieldon <sup>1</sup> b. 20 Apr 1702                                                                                                    |
| Relationship                           | 5th great-grandfather of David Arthur Walker                                                                                                    |
| Charts                                 | Ancestors of David Arthur Walker                                                                                                    |
|                                        | Descendants of John Braddock & Ellen Whywall<br>Descendants of Richard Whewall & Elena Cook                                                                                                    |
|                                        | Descendants of William Whieldon & Elizabeth                                                                                                    |
| Last Edited                            | 6 Oct 2009                                                                                                    |
| Occupation*                            | Samuel <b>Braddock</b> was a farmer and a tanner. <sup>1</sup>                                                                                                    |
| Baptism*                               | He was baptized on 27 December 1733 in Cheddleton, Staffordshire, England, 53.063931,-2.043220 🔊 2.1                                                                                                    |
|                                        | He was the son of Samuel Braddock and Sarah Whieldon. <sup>1</sup>                                                                                                    |
| Marriage*                              | Samuel Braddock married Hannah Elizabeth. <sup>1</sup>                                                                                                    |
| Immigration*                           | Samuel Braddock immigrated to Island of St. John (now Prince Edward Island) Scirca 1773. He purchased a farm from Phillips Callbeck ca. 1784, located in East Royalty. It was named "Nann's Villa", likely after his first child Nancy Ann, who was born on the Island. |
| Death*                                 | He died on 21 April 1821, at age 87, in Harrold, Bedfordshire, England 2.1                                                                                                    |

The place name Island of St. John has a link to a Google map.

![](_page_48_Figure_0.jpeg)

However, the link displays the Caribbean island of St. John, British Virgin Islands.

| 🗉 Tag Entry               |                  |                                            |           |              | _ 🗆 X                                 |
|---------------------------|------------------|--------------------------------------------|-----------|--------------|---------------------------------------|
| Tag type 👰 Immigratn      |                  |                                            |           |              | 🚯 🕲 🔶 🚯 🖄 🙆                           |
| Principal 🛟 94897         | Samuel BRAD      | DOCK, (1733-1821)                          |           | Primary name | \$                                    |
| Principal 🛟 0             | <b>M</b>         |                                            |           | Primary name | \$                                    |
| Date:                     | Place style      | U.S. StandardPlace                         |           |              |                                       |
| circa 1773                | Addressee 💲      |                                            | Country   | -Canada      |                                       |
| Sort date:                | Detail 💲         |                                            | Postal 3  | 1            |                                       |
| circa 1773                | City 💲           |                                            | Phone     |              |                                       |
|                           | County 💲         |                                            | LatLong : | :            |                                       |
| Memo                      | State 💲          | Island of St. John (now Prince Edward Isla | Temple :  |              |                                       |
| he purchased a farm from  | n Phillips 🔠 🛛 🧯 | 🔁 📃 🍓 No more witnesses                    |           |              |                                       |
| Callbeck ca. 1784, locate | d in East 🛛 📄    |                                            |           |              | ×                                     |
| Royalty. It was named "   | Nann's           |                                            |           |              | Ŧ                                     |
| Nancy Ann, who was hor    | n on the         |                                            |           |              | 12 D P M                              |
| Island.                   |                  | 2436 Descendants of John By                | ar        |              | ÷ 11 ▲                                |
|                           | T O              |                                            |           |              | · · · · · · · · · · · · · · · · · · · |
| Sentence                  |                  |                                            |           |              |                                       |
|                           |                  |                                            | ОК        | Cancel       | Неір                                  |
|                           |                  |                                            |           |              |                                       |
|                           |                  |                                            |           |              |                                       |

Added a '-' exclusion to country Canada.

![](_page_50_Figure_0.jpeg)

Closer, but not good enough. The map points to St. John's, Newfoundland

It would appear that one must use an exclusion filter to avoid problems with some historic place names.

You can insert a special code in TMG, in any place field, or Comments field for that place.

The code to accomplish this is [HID:][:NO-PLACE-MAP-LINK:][:HID] This can entered in individual tags, or any place using the Master Place List. You can also apply this code to all places that are problematic using TMG Utility.

| Master Place List           |                                                      |                |                      |                    |               | _ D X        |
|-----------------------------|------------------------------------------------------|----------------|----------------------|--------------------|---------------|--------------|
| Filter : 1: Walker impo     | orted on 02 Oct 2003 12:16:05                        |                |                      | ÷                  |               | 🚯 🛞 🔶 🙆      |
| D Addressee                 | Detail                                               | City           | County               | State Co           | ountry Postal | Edit         |
|                             |                                                      | Mapleton       | Monona County        | Iowa               | A.            |              |
|                             |                                                      | Rodway         | Monroe County        | Iowa               | m             | Sort         |
|                             |                                                      | Red Oak        | Montgomery County    | Iowa               |               | Search       |
|                             | Little Brown Church                                  |                | Nashua County        | Iowa               |               | Search again |
|                             |                                                      | Horton         | Osceola County       | Iowa               |               | Dearch again |
|                             |                                                      | Des Moines     | Polk County          | Iowa               |               | Replace      |
|                             |                                                      | Council Bluffs | Pottowattomie County | / Iowa             |               |              |
|                             |                                                      | Mt. Ayr        | Ringgold County      | Iowa               |               | Events       |
|                             |                                                      | Lytton         | Sac County           | Iowa               |               |              |
|                             |                                                      | Ames           | Storey County        | Iowa               |               |              |
|                             |                                                      |                | Tama County          | Iowa               |               |              |
|                             |                                                      | Clearfield     | Taylor County        | Iowa               |               |              |
|                             |                                                      |                | Wards County         | Iowa               |               |              |
|                             |                                                      | Fort Dodge     | Webster County       | Iowa               |               |              |
|                             |                                                      | Sioux City     | Woodbury County      | Iowa               |               |              |
|                             |                                                      | Belmond        | Wright County        | Iowa               |               |              |
| [HID:][:NO-PLACE-M          | IAP-LINK:][:HID                                      | Bedeque        | Prince County        | Island of St. John |               |              |
| [HID:][:NO-PLACE-M          | IAP-LINK:∏:HID The Royal Gazette                     | Charlotte Town | Queens County        | Island of St. John |               |              |
| [HID:][:NO-PLACE-M          | IAP-LINK:∏:HID                                       |                | - · ·                | Island of St. John |               |              |
|                             |                                                      |                |                      | Kansas             | Ŧ             |              |
| •                           |                                                      |                |                      |                    |               |              |
| Type letters on the keyboar | d to find the first match on the highlighted column. |                |                      | (                  | Close         | Help         |
|                             |                                                      |                |                      |                    |               |              |

Present day Charlottetown was known as Charlotte Town in early times.

Place exclusion code added in the Master Place List.

| Father       Samuel Braddock <sup>1</sup> b. 25 Aug 1706, d. 20 May 1734         Mother       Sarah Whieldon <sup>1</sup> b. 20 Apr 1702         Relationship       Sth great-grandfather of David Arthur Walker         Charts       Ancestors of David Arthur Walker         Descendants of John Braddock & Ellen Whywall       Descendants of Nichard Whewall & Elena Cook         Descendants of William Whieldon & Elizabeth       Descendants of William Whieldon & Elizabeth         Last Edited       Ame 2016         Occupation*       Samuel Braddock was a farmer and a tanner. <sup>1</sup> Baptism*       He was baptized on 27 December 1733 in Cheddleton, Staffordshire, England, 53.063931, 2.043220 , 2.1         Marriage*       Samuel Braddock married Hannah Elizabeth 1         Immigration*       Samuel Braddock immigrated to Jisland of St. John (now Prince Edward Island), circa 1773. He purchased a farm from Phillips Callbeck ca. 1784, located in East Royalty. It was named "Nam's Villa", likely after his first child Nancy Ann, who was born on the Island.         Death*       He died on 21 April 1821, at ace 87, in Harrold, Bedfordshire, England 5.1                                                                                                    | Samuel Bra<br>M, b. 27 Decemb | <b>addock<sup>1</sup></b><br>ber 1733, d. 21 April 1821                                                                                                    |  |  |
|----------------------------------------------------------------------------------------------------|-------------------------------|----------------------------------------------------------------------------------------------------|--|--|
| Mother       Sarah Whieldon <sup>1</sup> b. 20 Apr 1702         Relationship       5th great-grandfather of David Arthur Walker         Charts       Ancestors of David Arthur Walker         Descendants of John Braddock & Ellen Whywall       Descendants of John Braddock & Ellen Whywall         Descendants of William Whieldon & Elizabeth       Descendants of William Whieldon & Elizabeth         Last Edited       4 Mar 2016         Occupation*       Samuel Braddock was a farmer and a tanner 1         Baptism*       He was baptized on 27 December 1733 in Cheddleton, Staffordshire, England, 53.063931,-2.043220 21         He was the son of Samuel Braddock and Sarah Whieldon 1         Marriage*       Samuel Braddock married Hannah Elizabeth 1         Immigration*       Samuel Braddock immigrated to , Island of St. John (now Prince Edward Island), circa 1773. He purchased a farm from Phillips Callbeck ca. 1784, located in East Royalty. It was named "Nann's Villa", likely after his first child Nancy Ann, who was born on the Island.         Death*       He died on 21 April 1827, at age 87, in Harrold, Bedfordshire, England 2 1                                                                                                    | Father                        | Samuel Braddock <sup>1</sup> b. 25 Aug 1706, d. 20 May 1734                                                                                                    |  |  |
| Relationship       Sth great-grandfather of David Arthur Walker         Charts       Ancestors of David Arthur Walker         Descendants of John Braddock & Ellen Whywall         Descendants of Richard Whewall & Elena Cook         Descendants of William Whieldon & Elizabeth         Last Edited       4 Mar 2016         Occupation*       Samuel Braddock was a farmer and a tanner.1         Baptism*       He was baptized on 27 December 1733 in Cheddleton, Staffordshire, England, 53.063931,-2.043220 21         He was the son of Samuel Braddock and Sarah Whieldon.1         Marriage*       Samuel Braddock married Hannah Elizabeth.1         Immigration*       Samuel Braddock immigrated to _Island of St. John (now Prince Edward Island), circa 1773. He purchased a farm from Phillips Callbeck ca. 1784, located in East Royalty. It was named "Nam's Villa", likely after his first child Nancy Ann, who was born on the Island of the Island of the Island | Mother                        | Sarah Whieldon <sup>1</sup> b. 20 Apr 1702                                                                                                    |  |  |
| Charts       Ancestors of David Arthur Walker<br>Descendants of John Braddock & Ellen Whywall<br>Descendants of Richard Whewall & Elena Cook<br>Descendants of William Whieldon & Elizabeth         Last Edited       4 Mar 2016         Occupation*       Samuel Braddock was a farmer and a tanner 1<br>He was baptized on 27 December 1733 in Cheddleton, Staffordshire, England, 53.063931,-2.043220 2.1<br>He was the son of Samuel Braddock and Sarah Whieldon 1<br>Marriage*       Samuel Braddock married Hannah Elizabeth 1<br>Samuel Braddock married Hannah Elizabeth 1<br>Samuel Braddock married to , Island of St. John (now Prince Edward Island), circa 1773. He purchased a farm from Phillips Callbeck ca. 1784, located in East Royalty. It was named "Nann's Villa", likely after his first child Nancy Ann, who was born on the Island.         Death*       He died on 21 April 1821, at age 87, in Harrold, Bedfordshire, England 1                                                                                                    | Relationship                  | 5th great-grandfather of David Arthur Walker                                                                                                    |  |  |
| Last Edited       4 Mar 2016         Occupation*       Samuel Braddock was a farmer and a tanner.1         Baptism*       He was baptized on 27 December 1733 in Cheddleton, Staffordshire, England, 53.063931,-2.043220                                                                                                    | Charts                        | Ancestors of David Arthur Walker<br>Descendants of John Braddock & Ellen Whywall<br>Descendants of Richard Whewall & Elena Cook<br>Descendants of William Whieldon & Elizabeth                                                                                            |  |  |
| Occupation*       Samuel Braddock was a farmer and a tanner. <sup>1</sup> Baptism*       He was baptized on 27 December 1733 in <u>Cheddleton, Staffordshire, England, 53.063931,-2.043220</u>                                                                                                    | Last Edited                   | 4 Mar 2016                                                                                                    |  |  |
| <ul> <li>Baptism* He was baptized on 27 December 1733 in <u>Cheddleton, Staffordshire, England, 53.063931,-2.043220</u> 2.2.1<br/>He was the son of <u>Samuel Braddock</u> and <u>Sarah Whieldon</u>.<sup>1</sup></li> <li>Marriage* Samuel Braddock married <u>Hannah Elizabeth</u>.<sup>1</sup></li> <li>Immigration* Samuel Braddock immigrated to <u>, Island of St. John (now Prince Edward Island)</u>, circa 1773. He purchased a farm from Phillips Callbeck ca. 1784, located in East Royalty. It was named "Nann's Villa", likely after his first child Nancy Ann, who was born on the Island.</li> <li>Death* He died on 21 April 1821, at age 87, in Harrold, Bedfordshire, England <u>1</u></li> </ul>                                                                                                    | Occupation*                   | Samuel <b>Braddock</b> was a farmer and a tanner. <sup>1</sup>                                                                                                    |  |  |
| Marriage* Samuel Braddock married <u>Hannah Elizabeth</u> . <sup>1</sup><br>Immigration* Samuel Braddock immigrated to <u>, Island of St. John (now Prince Edward Island)</u> , circa 1773. He purchased a farm from Phillips Callbeck ca. 1784, located in East Royalty. It was named "Nann's Villa", likely after his first child Nancy Ann, who was born on the Island.<br>Death* He died on 21 April 1821, at age 87, in <b>Harrold, Bedfordshire, England</b> .1                                                                                                    | Baptism*                      | He was baptized on 27 December 1733 in <u>Cheddleton, Staffordshire, England, 53.063931,-2.043220</u> 💁 2.1<br>He was the son of <u>Samuel Braddock</u> and <u>Sarah Whieldon</u> .1                                                                                      |  |  |
| Immigration* Samuel Braddock immigrated to <u>, Island of St. John (now Prince Edward Island)</u> , circa 1773. He purchased a farm from Phillips Callbeck ca. 1784, located in East Royalty. It was named "Nann's Villa", likely after his first child Nancy Ann, who was born on the Island.<br>Death* He died on 21 April 1821, at age 87, in Harrold, Bedfordshire, England 2.1                                                                                                    | Marriage*                     | Samuel Braddock married Hannah Elizabeth. <sup>1</sup>                                                                                                    |  |  |
| Death* He died on 21 April 1821, at age 87, in Harrold, Bedfordshire, England 🔊 1                                                                                                    | Immigration*                  | Samuel Braddock immigrated to , Island of St. John (now Prince Edward Island), circa 1773. He purchased a farm from Phillips Callbeck ca. 1784, located in East Royalty. It was named "Nann's Villa", likely after his first child Nancy Ann, who was born on the Island. |  |  |
|                                                                                                    | Death*                        | He died on 21 April 1821, at age 87, in Harrold, Bedfordshire, England 💁 1                                                                                                    |  |  |

Having inserted the exclusion code, the Island of St. John no longer has a link.

A solution to such problems would be to enter the GPS coordinates for Prince Edward Island, with an exclusion mark, to avoid having the contents of this field appear in reports. The LatLong field would look like -46.358335,-63.398237

- > However, there is a better solution if you want to have the historic place name displayed at the location of its present place name
- Search for the historic place(s) in the TMG Master Place List

#### Select Edit

![](_page_55_Figure_1.jpeg)

1. The test case was to properly locate an historic place name in its present location. I entered the historic name of Prince Edward Island as Island of St. John.

| <b>1</b> 21 | Edit place    |                                  | _ 0                                                                                                    | ×          |                    | · · · · · · · · · · · · · · · · · · · |                        |          | 10 😌 💠 🕑     |
|-------------|---------------|----------------------------------|----------------------------------------------------------------------------------------------------|------------|--------------------|---------------------------------------|------------------------|----------|--------------|
| 10          | Place style   | U.S. StandardPlace               | n 😨 💠                                                                                                    | a          | County             | State                                 | Country Post           | al Phone | Edit         |
| -           | Addressee     |                                  | Country * Conside                                                                                               | no         | Kootenay West      | British Columbia                      | Canada                 | <u>.</u> |              |
| -           | Detail *      |                                  | Postol *                                                                                                    | -          | Port Alberni       | British Columbia                      | Canada                 |          | Sort         |
| t           | City A        |                                  |                                                                                                    | -          | Surrey             | British Columbia                      | Canada                 |          | Search       |
| Ŀ           |               |                                  |                                                                                                    | -          | Vancouver Island   | British Columbia                      | Canada                 |          | Search again |
|             | County Ç      |                                  |                                                                                                    | 10X        | Vancouver Island   | British Columbia                      | Canada                 |          |              |
|             | State 💲       | Island of St. John (now Prince E | Temple 🤤                                                                                                    | iamo       | Vancouver Island   | British Columbia                      | Canada                 |          | Replace      |
|             | Short place : |                                  |                                                                                                    | теу        | Vancouver Island   | British Columbia                      | Canada                 |          |              |
|             | (Default)     |                                  |                                                                                                    | теу        | Victoria County    | British Columbia                      | Canada                 |          | ( Events )   |
|             | Start year :  | 0 End year : 0                   |                                                                                                    | sland      | West Kootenay      | British Columbia                      | Canada                 |          |              |
|             | Deare your .  | o Endyour. o                     |                                                                                                    |            | West Vancouver     | British Columbia                      | Canada                 |          |              |
|             | Comment :     | [HID:] [GEO-PLACE:] P            | Prince Edward Island, Canada                                                                                    | otsford    | Westminster County | British Columbia                      | Canada                 |          |              |
|             |               | [:GEO-PLACE] [:HID]              |                                                                                                    | tenay West | Yale & Caribou     | British Columbia                      | Canada                 |          |              |
| E           |               |                                  |                                                                                                    |            |                    | British Columbia or Alberta           | Canada                 |          |              |
|             |               |                                  | OK Cancel Help                                                                                                  | er         |                    | British Coumbia                       | Canada                 |          |              |
| ne el l     |               |                                  |                                                                                                    |            |                    | British Coumbia                       | Canada                 |          |              |
| ll C        | [HID:][:N     | VO-PLACE-MAP-LINK:][             | HID                                                                                                    |            |                    | Island of St. John (now Princ         | o:-Canada              |          |              |
|             |               |                                  |                                                                                                    |            |                    | Island of St. John (now Prine         | o:-Canada              |          |              |
|             |               |                                  |                                                                                                    |            |                    | Island of St. John (now Prine         | c⊧-Canada              |          |              |
| IO I        |               |                                  |                                                                                                    |            |                    | Island of St. John (now Princ         | <mark>a</mark> -Canada |          |              |
|             |               |                                  |                                                                                                    | Goose Bay  |                    | Labrador                              | Canada                 | Ý        |              |
|             |               |                                  |                                                                                                    |            |                    |                                       |                        | ×        |              |
|             | Type letters  | on the keyboard to find the fi   | rst match on the highlighted column.                                                                            |            |                    |                                       |                        | Close    | Halp         |
| 21          |               |                                  | the second second second second second second second second second second second second second second second se |            |                    |                                       |                        | Close    | пер          |

2. Click OK

1. Enter the code in the Comment field, including the present day name for the historic place name.

| And the second design of the second design of the s |                                                                                                    |
|----------------------------------------------------------------------------------------------------|----------------------------------------------------------------------------------------------------|
| Samuel Brac<br>M, #94897, b. 27<br>•C Family Explore                                                                                                    | ddock1<br>December 1733, d. 21 April 1821                                                                                                    |
| Father                                                                                                    | Samuel Braddock <sup>1</sup> b. 25 Aug 1706, d. 20 May 1734                                                                                                    |
| Mother                                                                                                    | Sarah Whieldon <sup>1</sup> b. 20 Apr 1702                                                                                                    |
| Relationship                                                                                                    | 5th great-grandfather of David Arthur Walker                                                                                                    |
| Charts                                                                                                    | Ancestors of David Arthur Walker                                                                                                    |
|                                                                                                    | Descendants of John Braddock & Ellen Whywall<br>Descendants of Richard Whewall & Elena Cook                                                                                                    |
|                                                                                                    | Descendants of William Whieldon & Elizabeth                                                                                                    |
| Last Edited                                                                                                    | 6 Mar 2016                                                                                                    |
| Occupation*                                                                                                    | Samuel Braddock was a farmer and a tanner. <sup>1</sup>                                                                                                    |
| Baptism*                                                                                                    | He was baptized on 27 December 1733 in Cheddleton, Staffordshire, England, 53.063931,-2.043220 尾 2.1                                                                                                    |
|                                                                                                    | He was the son of Samuel Braddock and Sarah Whieldon. <sup>1</sup>                                                                                                    |
| Marriage*                                                                                                    | Samuel Braddock married Hannah Elizabeth.1                                                                                                    |
| Immigration*                                                                                                    | Samuel Braddock immigrated to Island of St. John (now Prince Edward Island) , circa 1773. He purchased a farm from Phillips Callbeck ca. 1784, located in East Royalty. It was named "Nann's Villa", likely after his first child Nancy Ann, who was born on the Island <sup>1</sup> |
| Death*                                                                                                    | He died on 21 April 1821, at age 87, in Harrold, Bedfordshire, England 🔍 1                                                                                                    |
|                                                                                                    |                                                                                                    |

## Having published the site with changes, there is now a map link for the Island of St. John.

![](_page_58_Figure_0.jpeg)

The historic place name of the Island of St. John is now properly shown as present day Prince Edward Island.

### My Second Site setup, open to change at any time.....

### My Second Site setup, open to change at any time.....

| <u>File Edit Add U</u> tilities Fa <u>m</u> ily His |                           |                                                                                                    |
|-----------------------------------------------------|---------------------------|----------------------------------------------------------------------------------------------------|
| 🗅 🗁 🔚 🏶 🟠 🗶 🖧 🛍 [                                   |                           |                                                                                                    |
| Data                                                | Place Levels              |                                                                                                    |
| - Database                                          | In I - Addressee          |                                                                                                    |
| People                                              | ▼I 2 - Detail             |                                                                                                    |
| Names                                               | II.3. Citu                |                                                                                                    |
| Dates                                               | ✓ Lo city<br>✓ LA Country |                                                                                                    |
| - Places                                            | ✓ L4 - County             |                                                                                                    |
| Memo                                                | V L5 - State              |                                                                                                    |
| Sources                                             | L6 - Country              |                                                                                                    |
| Exhibits                                            | L7 - Zip                  |                                                                                                    |
| Language                                            | L8 - Phone                |                                                                                                    |
| - Flags                                             | ✓ L9 - LatLong            |                                                                                                    |
|                                                     |                           |                                                                                                    |
| Virtual Witnesses                                   |                           |                                                                                                    |
| Cito                                                | Full Place                |                                                                                                    |
| - Ilser Items                                       | ✓ Use Place Style         | Uncheck 'Only Places                                                                                                    |
| Person Entru                                        | Mapping Service Links     | energent only indees                                                                                                    |
| - Body Tags                                         | Only Places with LatLong  | with LatLong'                                                                                                    |
| Page Sizes                                          | 🗹 Use Icon for Links 🚽    |                                                                                                    |
| - Compiler                                          | Mapping Services          | and the second second |
| Build                                               | Bing Maps (USA)           | Check 'Use Icon for                                                                                                    |
| - Media                                             | Bing Maps (Outside LISA)  |                                                                                                    |
| Publish                                             |                           | Links'                                                                                                    |
| E Layouts                                           |                           |                                                                                                    |
| - Default Layout                                    | MapQuest                  |                                                                                                    |
| Main Page                                           | OpenStreetMap (LL Only)   | Select 'Google Maps' as                                                                                                    |
| - Surname Index                                     | StreetMap.co.uk (UK Only) | beleet coogle maps as                                                                                                    |
| Person Indexes                                      |                           | the preferred map service                                                                                                    |
| Person Pages                                        |                           |                                                                                                    |
| Source Pages                                        |                           |                                                                                                    |
| Link Pages                                          |                           |                                                                                                    |
| LIST Mages                                          |                           |                                                                                                    |
| Image Fages                                         | Y                         |                                                                                                    |
|                                                     |                           |                                                                                                    |

11.

## Comments

If you feel that the foregoing is far too much work, by far the majority of place names will be properly located and displayed without doing anything other than selecting your map service(s) of choice.

# Comments

- > Having completed a cursory test of adding Map Links to my main project, I have the following comments regarding the usefulness of the many Map Services that John Cardinal has provided in Second Site v.6
- > Bing is pitifully slow and unreliable
- Google is the overall winner
- > MapQuest succeeded most of the time
- > OpenStreetMap worked well, like Google, but often was left out of the available services
- StreetMap.co.uk (UK only) was never an optional link for UK locations

### **Suggested Reading:**

### Second Site Help file

Terry Reigel's web page, 'Adding Map Links to Your Person Pages' ~ <u>http://tmg.reigelridge.com/</u> <u>SecondSite-map-links.htm#including</u>

Thank you, John & Terry.